## Manual de votação - SIGEleição

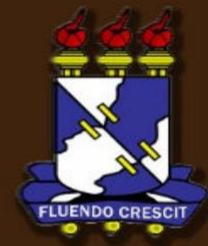

## Sumário

#### Manual de votação - SIGEleição

| 1. Como entrar no sistema | 2  |
|---------------------------|----|
| 2. Como votar             | 5  |
| 3. Finalizando a votação  | 10 |

### 1. Como entrar no sistema

>> Para acessar o sistema de votação utiliza-se o seguinte endereço: <u>https://sistemas.ufs.br/sigeleicao</u>. O sistema exibirá a tela como é mostrado abaixo:

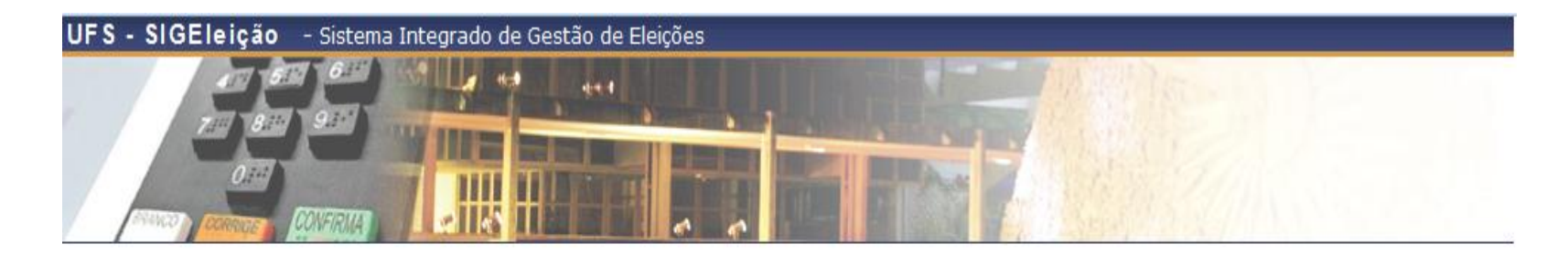

| Entrar no Sistema               |                   |                                                                                                    |
|---------------------------------|-------------------|----------------------------------------------------------------------------------------------------|
| Usuário:                        |                   |                                                                                                    |
| Senha:                          |                   | 545483                                                                                                    |
| Digite os caracteres da imagem: |                   | and the second second second second second second second second second second second second second second second                                                                                                    |
|                                 |                   | An and a second second s |
|                                 | Entrar no Sistema | (Recarregar imagem)                                                                                                    |

Para entrar no sistema é necessário preencher o campo Usuário, a senha e digitar os caracteres que aparecem no quadro com a legenda (Recarregar imagem).

OBS: Vale ressaltar que se for inserido o código da imagem incorreto o sistema irá gerar outra sequência de caracteres e informará a seguinte mensagem na tela:" Os caracteres informados não correspondem ao conteúdo da imagem. Por favor, tente novamente."

O usuário terá que informar novamente seus dados de autenticação.

### 2. Como votar

no ícone.

Depois de logar no sistema será exibida a tela abaixo com as eleições abertas para votação na guia Lista de Eleições Abertas. Para escolher a eleição que irá votar, o eleitor deveclicar

#### **OBS:** O usuário só pode votar entre a data/hora de inicio e fim da votação

#### GESTOR ELEIÇÕES > ELEIÇÕES ABERTAS

Prezado Usuario, a listagem abaixo contém as últimas votações do SIGEleição. Para participar do pleito clique na seta verde. O sistema identificará se o seu cadastro pertence ao grupo de eleitores.

| 🌍: Votar/Visualizar Comprovante de Votação |                  |                  |                    |   |  |
|--------------------------------------------|------------------|------------------|--------------------|---|--|
| LISTA DE ELEIÇÕES ABERTAS                  |                  |                  |                    |   |  |
| Denominação                                | Início           | Fim              | Limite de Exibição |   |  |
| copa do brasilç                            | 11/02/2014 16:20 | 11/02/2014 16:26 | 11/02/2014 23:59   | ٨ |  |
|                                            | Cancelar         |                  |                    |   |  |

Ao escolher a eleição, o sistema irá exibir a lista de candidatos com o número para votação, Nome da Chapa e Descrição. Como mostra a figura abaixo:

GESTOR ELEIÇÕES > LISTA DE CANDIDATURAS

Caro(a) Eleitor(a), Você escolheu a eleição UFS. Para que possa participar do processo de votação é necessário Entrar na Cabine. Após entrar na cabine de votação a escolha dos candidatos será pelo Número para Votação. As opções de votação estão listadas abaixo:

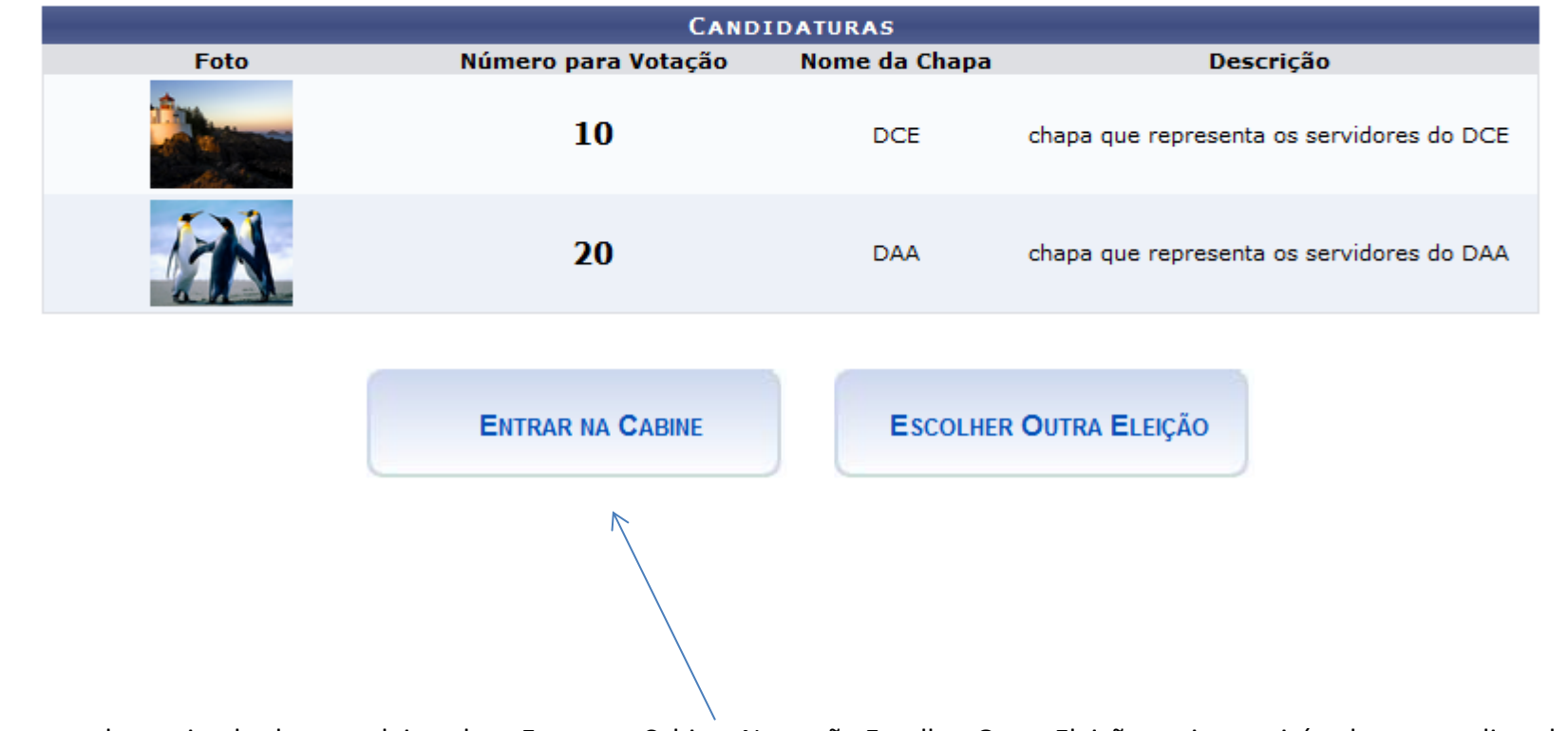

Para votar em uma determinada chapa o eleitor deve Entrar na Cabine. Na opção Escolher Outra Eleição, o sistema irá voltar para a lista de eleições.

Na cabine de votação, o eleitor deve digitar o número da chapa que irá votar e o sistema exibirá as informações da chapa na cabine de votação como mostra a figura abaixo:

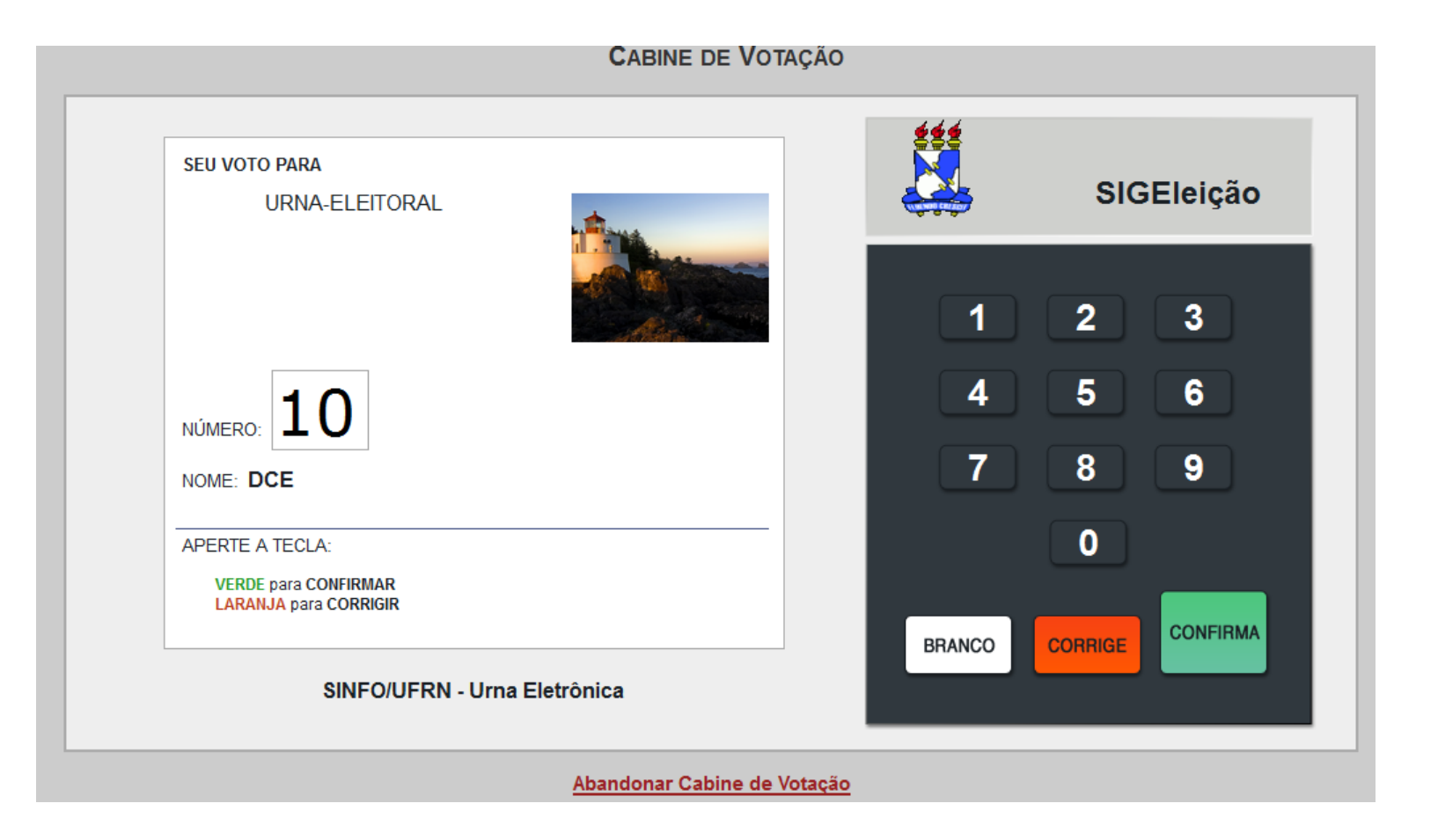

Estão disponíveis as seguintes funcionalidades de votação:

- Branco: Voto em Branco
- Corrige: Apaga os números que foram digitados
- Confirma: Confirma o voto baseado das teclas correspondentes

# OBS: Se for digitado algum número de chapa INVÁLIDO e o eleitor clicar em confirmar, o voto será considerado NULO e o sistema exibirá uma janela de confirmação.

OBS: Se o eleitor esquecer o número da chapa em que for votar só é clicar na opção "Abandonar Cabine de Votação", onde o sistema volta para a tela com a lista das chapas daquela eleição.

Para qualquer uma das operações, e clicar no botão **CONFIRMAR.** Será exibida uma tela de confirmação:

| Confirmação |        |                     |                |         | × |
|-------------|--------|---------------------|----------------|---------|---|
|             | Tem ce | rteza que deseja co | onfirmar o seu | u voto? |   |
|             |        | Confirmar Voto      | Cancelar       |         |   |

Para confirmar o voto, basta clicar no botão "**Confirmar Voto**" como mostra a figura acima. Se desejar cancelar e voltar para cabine de votação clicar no botão "**Cancelar**". Após clicar no botão **Confirmar Voto** é emitido "um som" de confirmação do voto e exibida uma tela de "**Comprovante de Votação**", como mostra a figura abaixo:

#### **C**OMPROVANTE DE VOTAÇÃO

| UFS - 13/02/2014 a 16/02/2014                             |                                             |                    |  |  |
|-----------------------------------------------------------|---------------------------------------------|--------------------|--|--|
| Eleitor:<br>Voto confirmado em:<br>Código do comprovante: | : 14/02/2014 14:39<br>: <b>D40E5C5BD29C</b> |                    |  |  |
| Comprovante emitido em 14/02/2014 14:39                   |                                             |                    |  |  |
|                                                           | 🖨 Imprimir comprovante                      | Sair do SIGEleicao |  |  |

O voto é computado no sistema.

Para imprimir o comprovante de votação só é clicar em "Imprimir comprovante".

Para sair do sistema SIGEleição, só é clicar em "Sair do SIGEleição", o sistema volta para a tela inicial de login.

Universidade Federal de Sergipe CPD/UFS